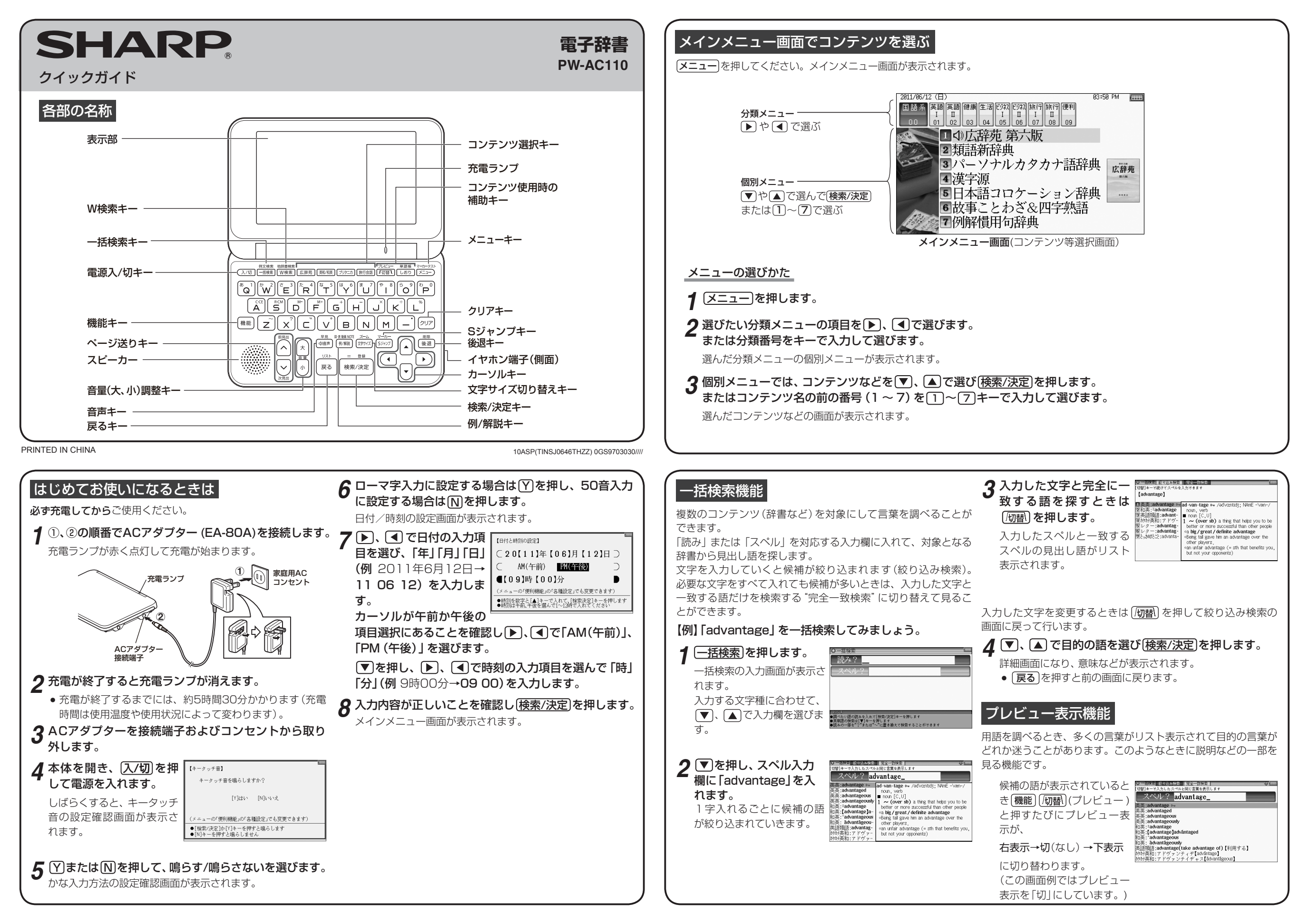

| <ul> <li>● ○ マークが表示されたとき表示している例文などの音声を再ますることができます。</li> <li>このとき ④ 卸 を押すと表示されている最初のマークが選ばれ、反転表示になります。</li> <li>● ● ● ● ● ● ● ● ● ● ● ● ● ● ● ● ● ● ●</li></ul> | <ul> <li>か複数あるときは 、 かなどで反転を目的のマークへなして 検索/決定 を押します。</li> <li>お、英単語を反転させて 検索/決定 を押した場合、英和辞 供にき声が収録されている単語の音声を再生することができます。</li> <li>● 音声再生を途中で止めるときは 反る を押します。 音声再生終了後 反る を押すと (か)の反転が解除されます。</li> <li>● 音声の、 6 重大 で、最初は音量を小さめにしてお試しいただきながら、適正な音量に調整してください。</li> <li>● 如う の 「女」 (1000) (1000) (100</li></ul>                                                                                                    | <ul> <li>Sジャンブ機能</li> <li>詳細画面に表示される任意の語の意味や訳語をコンテンツ間を飛び越えて調べることができます。</li> <li>(例) ジーニアス和英辞典の画面からジャンプしてみましょう。</li> <li>(例) ジーニアス和英辞典の画面からジャンプしてみましょう。</li> <li>(例) ジーニアス和英辞典の画面からジャンプしてみましょう。</li> <li>(の) ジーニアス英和&amp;和英辞典の人力/選択画面が表示されます。</li> <li>(の) で読み入力欄を選び<br/>「あいさつ」と入れて<br/>検索/決定]を押します。</li> <li>(例) で読み入力欄を選び<br/>「あいさつ」と入れて<br/>検索/決定]を押します。</li> <li>(例) がって読み入力欄を選び<br/>「あいさつ」と入れて<br/>(検索/決定]を押します。</li> <li>(例) がって読みしたり(図) (0) (0) (0) (0) (0) (0) (0) (0) (0) (0</li></ul> | <section-header><list-item><list-item><list-item><list-item><list-item><list-item></list-item></list-item></list-item></list-item></list-item></list-item></section-header>                                      |
|----------------------------------------------------------------------------------------------------|----------------------------------------------------------------------------------------------------|----------------------------------------------------------------------------------------------------|----------------------------------------------------------------------------------------------------|
| DIAL BARCE ABOOD STOT A STOC ALC A C A C A C A C A C A C A C A C A                                                                                             | <ul> <li>マーカー機能</li> <li>覚えたい語句にマーカーを引いて登録します(単語帳に登録され<br/>よす)。</li> <li>・マーカー部分を集中的に覚えたり、マーカー部分を隠して言い当<br/>てるテストをしたりできます(@ 取扱説明書を参照ください)。</li> <li>グーニアス英和辞典の「header」の詳細画面の語句<br/>にマーカーを引いてみましょう。</li> <li>グーニアス英和辞典の「header」の詳細画面の語句<br/>にマーカーを引いてみましょう。</li> <li>グースローを引いてみましょう。</li> <li>グーンクーを引いてみましょう。</li> <li>グーンクーを引いてみましょう。</li> <li>第細画面が表示されます。</li> <li>予パレ入力欄に「header」を入れて(検索/決定)を押し<br/>ます。</li> <li>詳細画面が表示されます。</li> <li>予パレが表示されます。</li> <li>(中国) 「日本の「「日本の「「日本の」」</li> <li>中国) 「日本の」</li> <li>中国) 「日本の」<td><ul> <li> <b>切文検索機能</b>          単語のスペルや日本語の読みから、その語が含まれる英語の例文          た検索することができます。         スペル入力欄または読み入力欄に調べたい語を入れます。         スペルは3語まで入れることができます。         (例]「have」、「your」で調べてみましょう。         (例]「have」、「your」で調べてみましょう。         (例]「have」、「your」で調べてみましょう。         (例]「have」、「your」で調べてみましょう。         (の)「have」を入れ()を押         して「your」を入れます。         ()        ()        ()        ()</li></ul></td><td><text><text><text><text><text><text><text><text><text><text><text><text><text><text><text><text></text></text></text></text></text></text></text></text></text></text></text></text></text></text></text></text></td></li></ul> | <ul> <li> <b>切文検索機能</b>          単語のスペルや日本語の読みから、その語が含まれる英語の例文          た検索することができます。         スペル入力欄または読み入力欄に調べたい語を入れます。         スペルは3語まで入れることができます。         (例]「have」、「your」で調べてみましょう。         (例]「have」、「your」で調べてみましょう。         (例]「have」、「your」で調べてみましょう。         (例]「have」、「your」で調べてみましょう。         (の)「have」を入れ()を押         して「your」を入れます。         ()        ()        ()        ()</li></ul>                                                                                            | <text><text><text><text><text><text><text><text><text><text><text><text><text><text><text><text></text></text></text></text></text></text></text></text></text></text></text></text></text></text></text></text> |